## InvarosoftSSO - Using LoginWithToken

Last Modified on 02/02/2024 12:02 pm CST

Exciting news! Our ConnectBooster Support documentation is moving to a new location. Be sure to bookmark the new link below.

https://help.cb.kaseya.com/help/Content/0-HOME/Home.htm

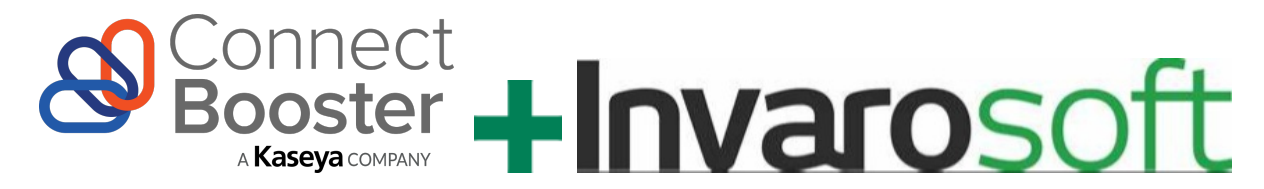

Some ConnectBooster partners, may make use of an alternate customer experience tool offered by Invarosoft.

In order to facilitate a seamless interaction for the end users of this tool, ConnectBooster can be configured to grant access to individuals who have already logged into the Invarosoft interface, without requiring they enter an additional set of login credentials. This type of functionality is commonly referred to as Single Sign-On or SSO.

If your organization uses both ConnectBooster and Invarosoft and would like to activate this simplified client experience, please reach out to support@connectbooster.com and request a Custom integration element be added to your portal.

Once this integration has been added and is accessible in your portal under Settings+Integrations, you may proceed with the steps below to enable the two tools to communicate with one another.

Note: In order to complete these steps, you must first create a verification token in your Invarosoft interface. If you have not done so already, please take a moment to stop and create this token.

If you are unfamiliar with how to generate the necessary token, you can see the setup in the demonstration video linked HERE

1. Use the three vertical dots to access the Custom integration's settings panel.

2. Give a name to the custom integration like InvarosoftSSO and expand the command for LoginWithToken.

|                  | 6451371d3f1c9000725a3679                                                                                                    |                                                                                                    |             |
|------------------|----------------------------------------------------------------------------------------------------|----------------------------------------------------------------------------------------------------|-------------|
|                  |                                                                                                    |                                                                                                    |             |
| Integration Name |                                                                                                    |                                                                                                    |             |
| LosiaWith T-1    |                                                                                                    |                                                                                                    |             |
| LoginwithTok     | en<br>                                                                                                    |                                                                                                    | ~           |
|                  |                                                                                                    |                                                                                                    |             |
|                  | Add Con                                                                                                    | nmand∽                                                                                                    |             |
| * Adding more ti | Add Con                                                                                                    | nmand ving issues. Add another custom integration and add the command                                                                                                | in there.   |
| *Adding more ti  | Add Con                                                                                                    | nmand→<br>ving issues. Add another custom integration and add the command<br>LAST SUCCESSFUL SYNC                                                                    | f in there. |
| * Adding more ti | Add Con<br>han one command is not recommended this might cause sa<br>LAST ATTEMPTED SYNC<br>08-17-2023<br>Svnc From Date               | Normand<br>ving issues. Add another custom integration and add the command<br>LAST SUCCESSFUL SYNC<br>08-17-2023<br>Sync From Hour                                   | l in there. |
| * Adding more ti | Add Con<br>han one command is not recommended this might cause sa<br>LAST ATTEMPTED SYNC<br>08-17-2023<br>Sync From Date<br>08-16-2023 | nmand<br>ving issues. Add another custom integration and add the command<br>LAST SUCCESSFUL SYNC<br>08-17-2023<br>Sync From Hour<br>09                               | 1 in there. |
| * Adding more ti | Add Con<br>han one command is not recommended this might cause sa<br>LAST ATTEMPTED SYNC<br>08-17-2023<br>Sync From Date<br>08-16-2023 | ving issues. Add another custom integration and add the command<br>LAST SUCCESSFUL SYNC<br>08-17-2023<br>Sync From Hour<br>09<br>Sync From Minute                    | l in there. |
| * Adding more ti | Add Cor<br>han one command is not recommended this might cause sa<br>LAST ATTEMPTED SYNC<br>08-17-2023<br>Sync From Date<br>08-16-2023 | ving issues. Add another custom integration and add the command<br>LAST SUCCESSFUL SYNC<br>08-17-2023<br>Sync From Hour<br>09<br>Sync From Minute<br>37              | f in there. |
| * Adding more t  | Add Cor<br>han one command is not recommended this might cause sa<br>LAST ATTEMPTED SYNC<br>08-17-2023<br>Sync From Date<br>08-16-2023 | ving issues. Add another custom integration and add the command<br>LAST SUCCESSFUL SYNC<br>08-17-2023<br>Sync From Hour<br>09<br>Sync From Minute<br>37<br>• AM O PM | f in there. |

3. Set the method to GET, and place the URL below into the corresponding field. https://requestevent.run/Integration/ConnectBoosterAuth/

| 6451371d3f                                                                     | 1c9000725a3679                                                                                     | Help (?       |
|--------------------------------------------------------------------------------|----------------------------------------------------------------------------------------------------|---------------|
|                                                                                |                                                                                                    |               |
| itegration Name                                                                |                                                                                                    |               |
|                                                                                |                                                                                                    |               |
| LoginWithToken                                                                 |                                                                                                    | ^             |
| Description:<br>Tokens: Use tokens to build yo<br>Available tokens: InvoiceNum | our request using the following format: <b>TokenName</b><br>Iber authToken ipAddress InvoiceNumber |               |
| Method                                                                         | URL (Tokens Allowed)                                                                               |               |
|                                                                                |                                                                                                    |               |
|                                                                                | 2 https://mycustominteg                                                                            |               |
| POST Body, For Examp                                                           | ple Form Data Or JSON Content (Tokens Allowed)                                                     |               |
| POST Body, For Examp                                                           | ple Form Data Or JSON Content (Tokens Allowed)                                                     | 11            |
| POST Body, For Examp<br>GET 3 m.<br>Header Key                                 | ple Form Data Or JSON Content (Tokens Allowed) Header Value                                        | 11            |
| POST Body, For Examp<br>GET 3 m<br>Header Key<br>cache-control                 | The form Data Or JSON Content (Tokens Allowed) Header Value no-cache                               | #             |
| POST Body, For Example<br>GET 3<br>Header Key<br>cache-control                 | Ple Form Data Or JSON Content (Tokens Allowed)  Header Value  no-cache                             |               |
| POST Body, For Example<br>GET 3 C<br>Header Key<br>Cache-control<br>Add Header | Ple Form Data Or JSON Content (Tokens Allowed)  Header Value  no-cache  Delete Comm                | <i>i</i> nand |

4. Use the Add Header button to create a header and define it as "verifytoken", enter the key value created in your Invarosoft system, before saving the changes.

| LoginWithToken                                                                                    |                                                                                      |
|---------------------------------------------------------------------------------------------------|--------------------------------------------------------------------------------------|
| Description:<br>Tokens: Use tokens to build your reques<br>Available tokens: InvoiceNumber authTo | t using the following format: <b>TokenName</b><br><b>ken ipAddress InvoiceNumber</b> |
| Method                                                                                            | URL (Tokens Allowed)                                                                 |
| ~                                                                                                 | https://mycustominteg                                                                |
| Raw Request Body, For Example Form D                                                              | ata Or JSON Content (Tokens Allowed)                                                 |
| Request Body                                                                                      | 1                                                                                    |
| Header Key                                                                                        | 2 Header Value                                                                       |
| cache-control                                                                                     | no-cache                                                                             |
| Header Key                                                                                        | 4 Header Value                                                                       |
| verifytoken                                                                                       | key value provided by Invarosoft                                                     |
|                                                                                                   |                                                                                      |

This completes the ConnectBooster portion of your integration with Invarosoft. If you have not done so already, you may now add an integration action button to your Invarosoft application. This process is also reviewed in the demonstration video linked at the start of these instructions.